## 進路希望登録マニュアル

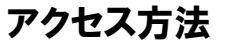

まずは http://www.as.hosei.ac.jp/ ヘアクセス

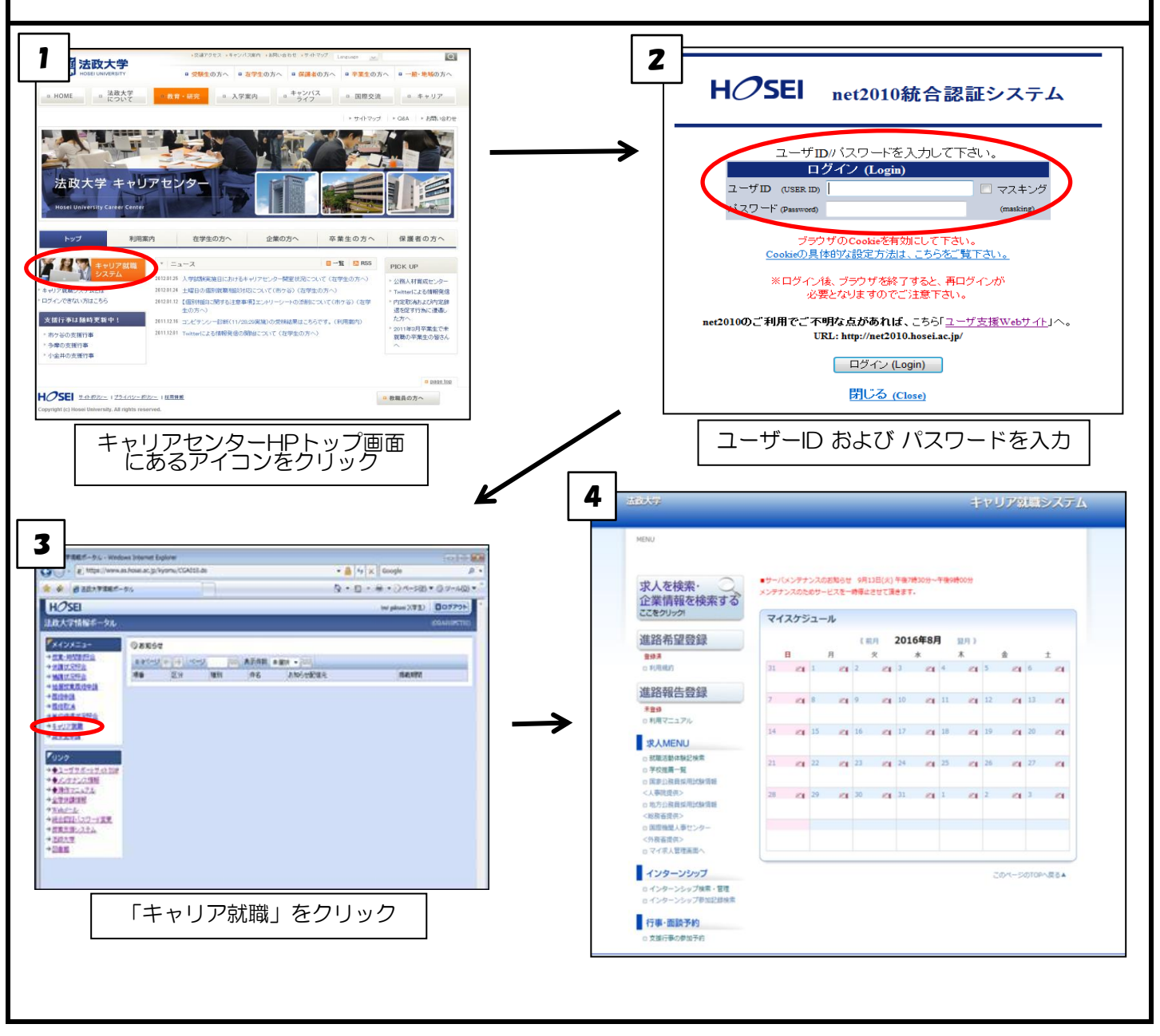

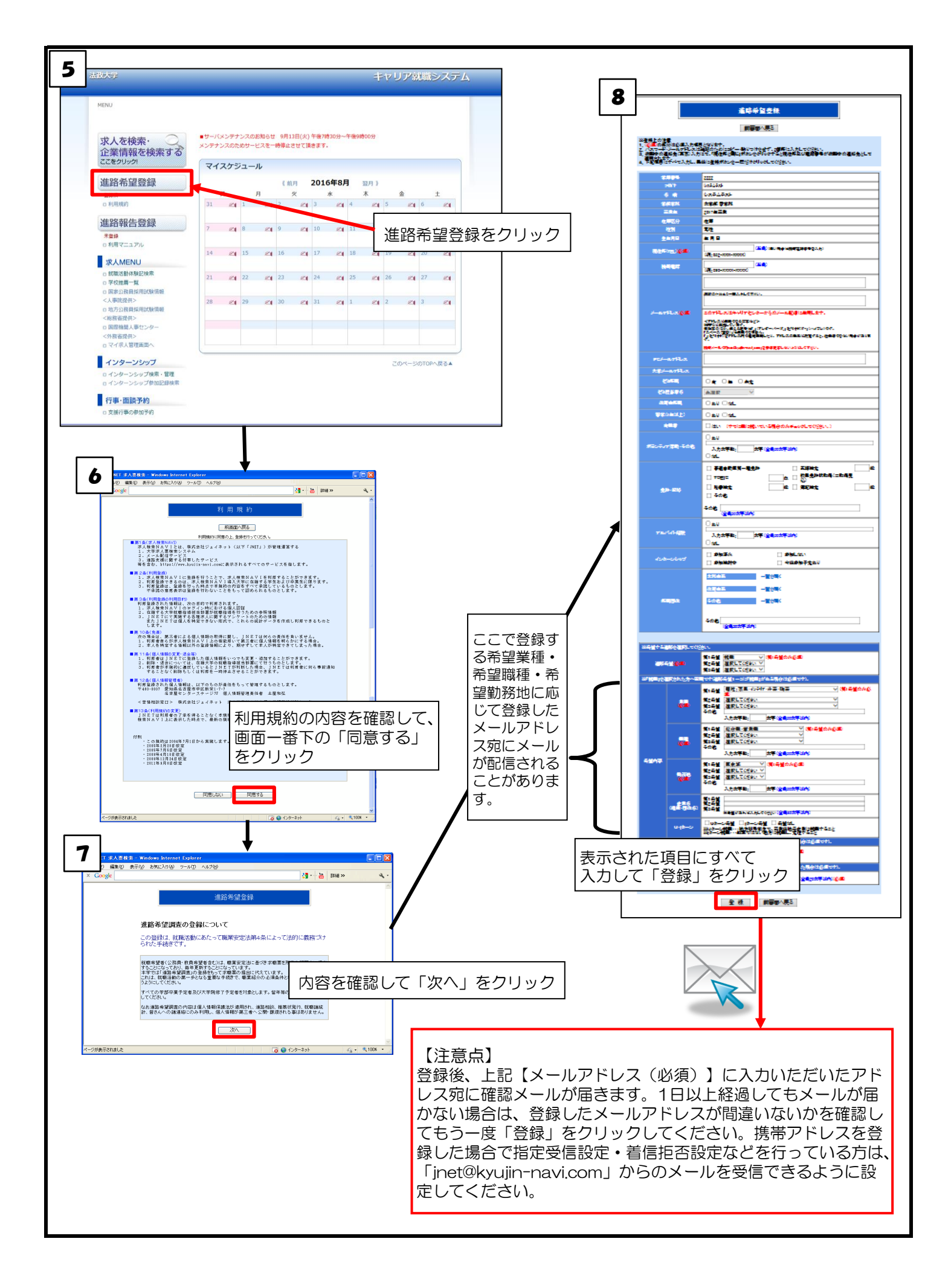